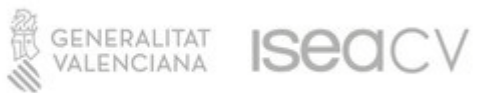

# MANUAL COMPTE CORPORATIU ALUMNI ISEACV

Com a membres del projecte de Centre Digital Col·laboratiu, per estar matriculat a Conservatori Superior de Castelló, el nostre alumnat té accés a un compte de correu corporatiu **@alu.iseacv.gva.es** associat a una Identitat Digital.

Aquesta et permetrà:

- Millorar la comunicació per correu electrònic amb tota la comunitat educativa (professorat)
- Utilitzar les eines *MSOffice365* per a crear documentació, videoconferències i col·laboració entre els membres de la comunitat educativa.
- Millorar la capacitat d'emmagatzematge: 1TB al Onedrive i 50GB al correu electrònic.
- Integritat amb altres plataformes de Conselleria com Aules, PortalEdu, Lliurex, etc.

L'alumnat del centre ja té activada aquesta Identitat Digital. Per a accedir a les credencials cal seguir els següents passos:

## ACCEDIR A ÀRTIC PER A CONSULTAR LA SEUA CONTRASENYA INICIAL I CANVIAR-LA PER UNA ALTRA PRÒPIA QUE RESULTE MÉS CÒMODA PER A I'ALUMNE/A.

# PAS 1. ENTRAR A ÀRTIC CSMC I CLICAR EN "IDENTIDAT M365"

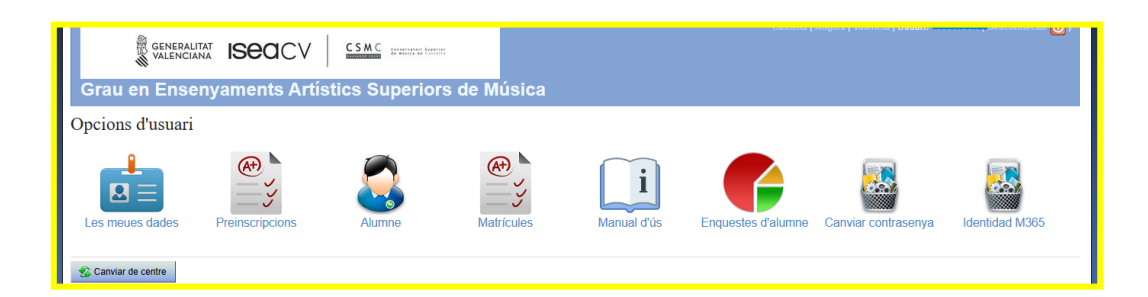

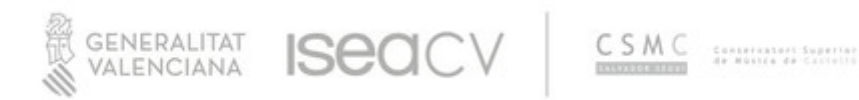

# PAS 2. CLICAR A "RECUPERAR CONTRASSENYA"

#### (APUNTA'T LES TEUES CREDENCIALS M365)

| Grau en Ensenyaments Artístics Superiors de Música |
|----------------------------------------------------|
| VEURE CREDENCIALS M365                             |
| Identitat:                                         |
| e-mail: @@alu.iseacv.gva.es                        |
|                                                    |
|                                                    |
| Recuperar contrasenya Modifica contrasenya         |
|                                                    |
| 🛶 Tomar                                            |

#### PAS 3. CREAR LA NOVA CONTRASSENYA

Amb les credencials que has obtes en el pas anterior podras crear-te la nova contrassenya per poder utilitzar les eines M365 (Outlook, Word, PowerPoint, Excel...etc)

| Grau en Ensenyaments Artístics Superiors de Música |
|----------------------------------------------------|
| Recuperar contrasenva                              |
|                                                    |
| Identitat:                                         |
| Codi de recuperació:                               |
| Data de naixement:                                 |
| Nova contrasenya:                                  |
| Confirmació de contrasenya: *                      |
| Astro-Man                                          |
| Actualizat                                         |
|                                                    |
|                                                    |
|                                                    |
| 🖕 Tornar                                           |
| Deservaluest ear Dist ST 1 YUTM 1010               |

### **RECOMANACIÓ/CONSELLS:**

Per a provar la **Identitat Digital**, recomanem accedir al web https://www.office.com i iniciar sessió amb les credencials @alu.iseav.gva.es.

Amb la Identitat Digital podràs accedir també a les eines de MSOffice365.

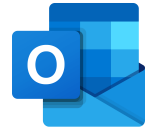

El correu corporatiu, és un correu de Microsoft, per la qual cosa és un Outlook. Per tant, per tal de mantenir-te connectat i conectada recomanem **instal·lar-te al mòbil l'app Outlook.**